Siemens AG

# SIMATIC S5 CPU Direct Driver

| 1 | System Configuration             |    |
|---|----------------------------------|----|
| 2 | Selection of External Device     | 6  |
| 3 | Example of Communication Setting | 7  |
| 4 | Setup Items                      | 8  |
| 5 | Cable Diagram                    | 13 |
| 6 | Supported Device                 | 14 |
| 7 | Device Code and Address Code     | 15 |
| 8 | Error Messages                   |    |

## PREFACE

This manual describes how to connect the Display and the External Device (target PLC).

In this manual, the connection procedure will be described by following the below sections:

| 1 | System Configuration<br>This section shows the types of External<br>Devices which can be connected and SIO<br>type.                                                    | System Configuration (page 3)             |
|---|----------------------------------------------------------------------------------------------------|-------------------------------------------|
|   |                                                                                                    |                                           |
| 2 | Selection of External Device<br>Select a model (series) of the External<br>Device to be connected and connection<br>method.                                            | Selection of External Device (page 6)     |
|   |                                                                                                    |                                           |
| 3 | Example of Communication Settings<br>This section shows setting examples for<br>communicating between the Display and<br>the External Device.                          | Example of Communication Setting (page 7) |
|   |                                                                                                    |                                           |
| 4 | Setup Items<br>This section describes communication<br>setup items on the Display.<br>Set communication settings of the Display<br>with GP-Pro EX or in off-line mode. | Setup Items (page 8)                      |
|   |                                                                                                    |                                           |
| 5 | Cable Diagram<br>This section shows cables and adapters<br>for connecting the Display and the<br>External Device.                                                      | Cable Diagram (page 13)                   |
|   | Operation                                                                                                    |                                           |

# 1 System Configuration

The system configuration in the case when the External Device of Siemens AG and the Display are connected is shown.

| Series Name         | CPU                                                                                             | Link I/F       | SIO Type | Setting<br>Example               | Cable<br>Diagram                |
|---------------------|-------------------------------------------------------------------------------------------------|----------------|----------|----------------------------------|---------------------------------|
| Series<br>90U-115U  | CPU 90U<br>CPU 95U<br>CPU 100<br>CPU 102<br>CPU 103<br>CPU 941<br>CPU 942<br>CPU 943<br>CPU 944 | PG port on CPU | RS232C   | Setting<br>Example 1<br>(page 7) | Cable<br>Diagram 1<br>(page 13) |
| Series<br>135U/155U | CPU 922<br>CPU 928<br>CPU 928B                                                                  | PG port on CPU | RS232C   |                                  |                                 |

## Connection Configuration

[1:1 Connection]

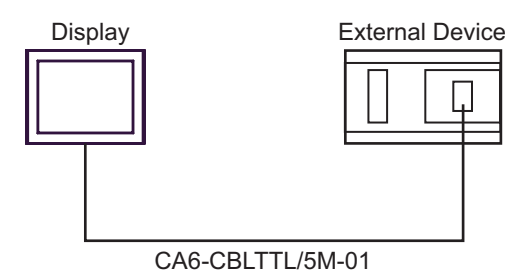

#### ■ IPC COM Port

When connecting IPC with an External Device, the COM port used depends on the series and SIO type. Please refer to the IPC manual for details.

#### Usable port

| Series                                                           | Usable port                                                            |                      |                      |  |
|------------------------------------------------------------------|------------------------------------------------------------------------|----------------------|----------------------|--|
| Oenes                                                            | RS-232C                                                                | RS-422/485(4 wire)   | RS-422/485(2 wire)   |  |
| PS-2000B                                                         | COM1 <sup>*1</sup> , COM2,<br>COM3 <sup>*1</sup> , COM4                | -                    | -                    |  |
| PS-3450A, PS-3451A                                               | COM1, COM2 <sup>*1*2</sup>                                             | COM2 <sup>*1*2</sup> | COM2 <sup>*1*2</sup> |  |
| PS-3650A, PS-3651A                                               | COM1 <sup>*1</sup>                                                     | -                    | -                    |  |
| PS-3700A (Pentium®4-M)<br>PS-3710A                               | COM1 <sup>*1</sup> , COM2 <sup>*1</sup> ,<br>COM3 <sup>*2</sup> , COM4 | COM3 <sup>*2</sup>   | COM3 <sup>*2</sup>   |  |
| PS-3711A                                                         | COM1 <sup>*1</sup> , COM2 <sup>*2</sup>                                | COM2 <sup>*2</sup>   | COM2 <sup>*2</sup>   |  |
| PL-3000B, PL-3600T,<br>PL-3600K, PL-3700T,<br>PL-3700K, PL-3900T | COM1 <sup>*1*2</sup> , COM2 <sup>*1</sup> ,<br>COM3, COM4              | COM1*1*2             | COM1 <sup>*1*2</sup> |  |

\*1 The RI/5V can be switched. Use the IPC's switch to change if necessary.

\*2 It is necessary to set up the SIO type with the DIP switch. Please set up as follows according to SIO type to be used.

DIP switch setting: RS-232C

| DIP switch | Setting           | Description                                                     |  |
|------------|-------------------|-----------------------------------------------------------------|--|
| 1          | OFF <sup>*1</sup> | Reserved (always OFF)                                           |  |
| 2          | OFF               | SIO type: RS-232C                                               |  |
| 3          | OFF               | 510 type. R5-252C                                               |  |
| 4          | OFF               | Output mode of SD (TXD) data: Always output                     |  |
| 5          | OFF               | Terminal resistance (220 $\Omega$ ) insertion to SD (TXD): None |  |
| 6          | OFF               | Terminal resistance (220 $\Omega$ ) insertion to RD (RXD): None |  |
| 7          | OFF               | Short-circuit of SDA (TXA) and RDA (RXA): Not available         |  |
| 8          | OFF               | Short-circuit of SDB (TXB) and RDB (RXB): Not available         |  |
| 9          | OFF               | RS (RTS) Auto control mode: Disabled                            |  |
| 10         | OFF               |                                                                 |  |

\*1 It is necessary to turn ON the set value, only when using PS-3450A and PS-3451A.

DIP switch setting: RS-422/485 (4 wire)

| DIP switch | Setting | Description                                                     |  |
|------------|---------|-----------------------------------------------------------------|--|
| 1          | OFF     | Reserved (always OFF)                                           |  |
| 2          | ON      | SIQ type: RS_422/485                                            |  |
| 3          | ON      | 510 type. R5-422/403                                            |  |
| 4          | OFF     | Output mode of SD (TXD) data: Always output                     |  |
| 5          | OFF     | Terminal resistance (220 $\Omega$ ) insertion to SD (TXD): None |  |
| 6          | OFF     | Terminal resistance (220 $\Omega$ ) insertion to RD (RXD): None |  |
| 7          | OFF     | Short-circuit of SDA (TXA) and RDA (RXA): Not available         |  |
| 8          | OFF     | Short-circuit of SDB (TXB) and RDB (RXB): Not available         |  |
| 9          | OFF     | RS (RTS) Auto control mode: Disabled                            |  |
| 10         | OFF     |                                                                 |  |

#### DIP switch setting: RS-422/485 (2 wire)

| DIP switch | Setting | Description                                                     |  |
|------------|---------|-----------------------------------------------------------------|--|
| 1          | OFF     | Reserved (always OFF)                                           |  |
| 2          | ON      | SIO type: P.S. 422/485                                          |  |
| 3          | ON      | 510 type. K5-422/405                                            |  |
| 4          | OFF     | Output mode of SD (TXD) data: Always output                     |  |
| 5          | OFF     | Terminal resistance (220 $\Omega$ ) insertion to SD (TXD): None |  |
| 6          | OFF     | Terminal resistance (220 $\Omega$ ) insertion to RD (RXD): None |  |
| 7          | ON      | Short-circuit of SDA (TXA) and RDA (RXA): Available             |  |
| 8          | ON      | Short-circuit of SDB (TXB) and RDB (RXB): Available             |  |
| 9          | ON      | RS (RTS) Auto control mode: Enabled                             |  |
| 10         | ON      |                                                                 |  |

# 2 Selection of External Device

Select the External Device to be connected to the Display.

| 💰 New Project File |                                    | ×                                      |
|--------------------|------------------------------------|----------------------------------------|
| 62.2co             | Device/PLC                         |                                        |
|                    | Maker Siemens AG                   | •                                      |
|                    | Driver SIMATIC S5 CPU Direct       | •                                      |
|                    | Use System Area                    | Refer to the manual of this Device/PLC |
|                    | Connection Method                  |                                        |
|                    | Port COM1                          |                                        |
|                    |                                    | Calle Davies /DLC Manual               |
|                    |                                    | Go to Device/PLC Manual                |
|                    |                                    |                                        |
| Back (             | B) Communication Settings New Logi | New Screen Cancel                      |

| Setup Items     | Setup Description                                                                                                    |  |  |
|-----------------|----------------------------------------------------------------------------------------------------|--|--|
| Maker           | Select the maker of the External Device to be connected. Select "Siemens AG".                                                                                                    |  |  |
| Driver          | Select a model (series) of the External Device to be connected and connection method.<br>Select "SIMATIC S5 CPU Direct".<br>Check the External Device which can be connected in "SIMATIC S5 CPU Direct" in<br>system configuration.                                                                                                    |  |  |
| Use System Area | <ul> <li>Check this option when you synchronize the system data area of the Display and the device (memory) of the External Device. When synchronized, you can use the ladder program of the External Device to switch the display or display the window on the Display.</li> <li>Cf. GP-Pro EX Reference Manual "Appendix 1.4 LS Area (Direct Access Method)"</li> <li>This can be also set with GP-Pro EX or in off-line mode of the Display.</li> <li>Cf. GP-Pro EX Reference Manual " 5.17.6 Setting Guide of [System Setting Window]■[Main Unit Settings] Settings Guide♦System Area Setting"</li> <li>Cf. Maintenance/Troubleshooting "2.15.1 Settings common to all Display models♦System Area Settings"</li> </ul> |  |  |
| Port            | Select the Display port to be connected to the External Device.                                                                                                    |  |  |

# 3 Example of Communication Setting

Examples of communication settings of the Display and the External Device, recommended by Digital Electronics Corp., are shown.

## 3.1 Setting Example 1

#### Settings of GP-Pro EX

Communication Settings

To display the setting screen, select [Device/PLC Settings] from [System setting window] in workspace.

| Device/PLC 1                                                                                                    |                                                                          |                   |  |  |  |  |
|----------------------------------------------------------------------------------------------------|--------------------------------------------------------------------------|-------------------|--|--|--|--|
| Summary                                                                                                    |                                                                          | Change Device/PLC |  |  |  |  |
| Maker Siemens AG                                                                                                   | Driver SIMATIC S5 CPU Direct                                             | Port COM1         |  |  |  |  |
| Text Data Mode 1 Change                                                                                            |                                                                          |                   |  |  |  |  |
| Communication Settings                                                                                             |                                                                          |                   |  |  |  |  |
| SIO Type                                                                                                    | C RS422/485(2wire) C RS422/485(4wire)                                    |                   |  |  |  |  |
| Speed 9600                                                                                                    | ×                                                                        |                   |  |  |  |  |
| Data Length O 7                                                                                                    | © 8                                                                      |                   |  |  |  |  |
| Parity O NONE                                                                                                    | 👁 EVEN 🔿 ODD                                                             |                   |  |  |  |  |
| Stop Bit 💿 1                                                                                                    | O 2                                                                      |                   |  |  |  |  |
| Flow Control 💿 NONE                                                                                                | O ER(DTR/CTS) O XON/XOFF                                                 |                   |  |  |  |  |
| Timeout 3 📑                                                                                                    | (sec)                                                                    |                   |  |  |  |  |
| Retry 2 🕂                                                                                                    | 1                                                                        |                   |  |  |  |  |
| Wait To Send 0                                                                                                    | (ms)                                                                     |                   |  |  |  |  |
| RI/VCC  © RI                                                                                                    | ○ VCC                                                                    |                   |  |  |  |  |
| In the case of RS232C, you can sel<br>or VCC (5V Power Supply). If you u<br>Isolation Unit, please select it to VC | lect the 9th pin to RI (Input)<br>ise the Digital's RS232C<br>C. Default |                   |  |  |  |  |
| Device-Specific Settings                                                                                           |                                                                          |                   |  |  |  |  |
| Allowable No. of Device/PLCs 1 Unit(s)                                                                             |                                                                          |                   |  |  |  |  |
| 1 PLC1                                                                                                    | Series=S5 Series 90U - 115U                                              |                   |  |  |  |  |

#### Device Setting

To display the setting screen, click I ([Setting]) of the External Device you want to set from [Device-Specific Settings] of [Device/PLC Settings].

| 💰 Individu                                            | al Device Settings                                                                                                    |                                                 | ×       |  |  |  |  |
|-------------------------------------------------------|----------------------------------------------------------------------------------------------------|-------------------------------------------------|---------|--|--|--|--|
| PLC1                                                  |                                                                                                    |                                                 |         |  |  |  |  |
| Series<br>The range o<br>Please reco<br>if you have o | S5 Series 90U - 115U<br>of the address is different according<br>nitim all of address settings that yo<br>changed the series. | C S5 Series<br>g to the series.<br>ou are using | Default |  |  |  |  |

### Settings of External Device

The communication setting of the External Device is fixed.

You need not set it.

# 4 Setup Items

Set communication settings of the Display with GP-Pro Ex or in off-line mode of the Display.

The setting of each parameter must be identical to that of External Device.

Example of Communication Setting (page 7)

# 4.1 Setup Items in GP-Pro EX

## Communication Settings

To display the setting screen, select [Device/PLC Settings] from [System setting window] in workspace.

| Devi | ce/PLC 1                                                         |                                                                  |                                                       |                     |                   |
|------|------------------------------------------------------------------|------------------------------------------------------------------|-------------------------------------------------------|---------------------|-------------------|
| Sum  | nmary                                                            |                                                                  |                                                       |                     | Change Device/PLC |
|      | Maker Siemens AG                                                 |                                                                  | Driver SIMA                                           | TIC S5 CPU Direct   | Port COM1         |
|      | Text Data Mode                                                   | 1 <u>Change</u>                                                  |                                                       |                     |                   |
| Corr | munication Settings                                              |                                                                  |                                                       |                     |                   |
|      | SIO Type                                                         | RS232C                                                           | C R\$422/485(2wire)                                   | C R\$422/485(4wire) |                   |
|      | Speed                                                            | 9600                                                             | ~                                                     |                     |                   |
|      | Data Length                                                      | O 7                                                              | © 8                                                   |                     |                   |
|      | Parity                                                           | C NONE                                                           | C EVEN                                                | C ODD               |                   |
|      | Stop Bit                                                         | © 1                                                              | O 2                                                   |                     |                   |
|      | Flow Control                                                     | O NONE                                                           | C ER(DTR/CTS)                                         | C XON/XOFF          |                   |
|      | Timeout                                                          | 3 📑 (                                                            | sec)                                                  |                     |                   |
|      | Retry                                                            | 2 📫                                                              |                                                       |                     |                   |
|      | Wait To Send                                                     | 0 🔅 (                                                            | ms)                                                   |                     |                   |
|      | RI / VCC                                                         | • RI                                                             | O VCC                                                 |                     |                   |
|      | In the case of RS23<br>or VCC (5V Power<br>Isolation Unit, pleas | 32C, you can selec<br>Supply). If you use<br>e select it to VCC. | at the 9th pin to RI (Input<br>⊧ the Digital's RS232C | )<br>Default        |                   |
| Dev  | rice-Specific Settings                                           |                                                                  |                                                       |                     |                   |
|      | Allowable No. of Devi                                            | ice/PLCs 1 Unit(s                                                | ) 📑                                                   |                     |                   |
|      | No. Device Nar                                                   | me                                                               | Settings                                              | Geries 90U - 115U   |                   |
|      | · · ·                                                            |                                                                  | CALL I                                                |                     |                   |

| Setup Items  | Setup Description                                                                                                    |
|--------------|----------------------------------------------------------------------------------------------------|
| SIO Type     | Displays the SIO type to communicate with the External Device.                                                                                                    |
| Speed        | Displays the communication speed between the External Device and the Display.                                                                                                    |
| Data Length  | Displays data length.                                                                                                    |
| Parity       | Displays how to check parity.                                                                                                    |
| Stop Bit     | Displays stop bit length.                                                                                                    |
| Flow Control | Displays the communication control method to prevent overflow of transmission and reception data.                                                                                                    |
| Timeout      | Use an integer from "1 to 127" to enter the time (s) for which the Display waits for the response from the External Device.                                                                                             |
| Retry        | In case of no response from the External Device, use an integer from "0 to 255" to enter how many times the Display retransmits the command.                                                                            |
| Wait To Send | Use an integer from "0 to 255" to enter standby time (ms) for the Display from receiving packets to transmitting next commands.                                                                                         |
| RI/VCC       | You can switch RI/VCC of the 9th pin if you select RS232C for SIO type.<br>It is necessary to change RI/5V by changeover switch of IPC when connect with IPC.<br>Please refer to the manual of the IPC for more detail. |

8

## Device Setting

To display the setting screen, click I ([Setting]) of the External Device you want to set from [Device-Specific Settings] of [Device/PLC Settings].

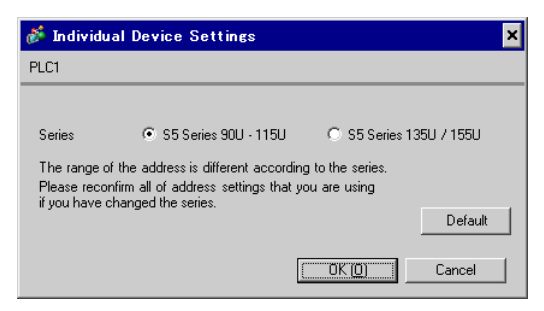

| Setup Items | Setup Description                      |
|-------------|----------------------------------------|
| Series      | Select a model of the External Device. |

# 4.2 Settings in Off-Line Mode

# NOTE

• Refer to the Maintenance/Troubleshooting manual for information on how to enter off-line mode or about the operation.

Cf. Maintenance/Troubleshooting Manual "2.2 Off-line Mode"

#### Communication Settings

To display the setting screen, touch [Device/PLC Settings] from [Peripheral Equipment Settings] in the off-line mode. Touch the External Device you want to set from the displayed list.

| Comm,          | Device                                                                                                    | Option                                   |        |                        |
|----------------|----------------------------------------------------------------------------------------------------|------------------------------------------|--------|------------------------|
|                |                                                                                                    |                                          |        |                        |
| SIMATIC S5 CPU | Direct                                                                                                    |                                          | [COM1] | Page 1/1               |
|                | SIO Type<br>Speed<br>Data Length<br>Parity<br>Stop Bit<br>Flow Control<br>Timeout(s)<br>Retry<br>Wait To Send(ms) | RS232C<br>9600<br>8<br>EVEN<br>1<br>NONE |        |                        |
|                | Exit                                                                                                    |                                          | Back   | 2006/10/12<br>09:50:10 |

| Setup Items  | Setup Description                                                                                                    |  |  |  |
|--------------|----------------------------------------------------------------------------------------------------|--|--|--|
| SIO Type     | Select the SIO type to communicate with the External Device.                                                                                 |  |  |  |
| Speed        | Displays the communication speed between the External Device and the Display.                                                                |  |  |  |
| Data Length  | Displays data length.                                                                                                    |  |  |  |
| Parity       | Displays how to check parity.                                                                                                    |  |  |  |
| Stop Bit     | Displays stop bit length.                                                                                                    |  |  |  |
| Flow Control | Displays the communication control method to prevent overflow of transmission and reception data.                                            |  |  |  |
| Timeout      | Use an integer from "1 to 127" to enter the time (s) for which the Display waits for the response from the External Device.                  |  |  |  |
| Retry        | In case of no response from the External Device, use an integer from "0 to 255" to enter how many times the Display retransmits the command. |  |  |  |
| Wait To Send | Use an integer from "0 to 255" to enter standby time (ms) for the Display from receiving packets to transmitting next commands.              |  |  |  |

## Device Setting

To display the setting screen, touch [Device/PLC Settings] from [Peripheral Equipment Settings]. Touch the External Device you want to set from the displayed list, and touch [Device].

| Comm.          | Device        | Option      |        |                        |
|----------------|---------------|-------------|--------|------------------------|
|                |               |             |        |                        |
| SIMATIC S5 CPU | Direct        |             | [COM1] | Page 1/1               |
| Devic          | e/PLC Name PL | .01         |        | <b>_</b>               |
|                |               |             |        |                        |
|                | Series        | S5 90U-115U |        |                        |
|                |               |             |        |                        |
|                |               |             |        |                        |
|                |               |             |        |                        |
|                |               |             |        |                        |
|                |               |             |        |                        |
|                |               |             |        |                        |
|                |               | 1           | ()     |                        |
|                | Exit          |             | Back   | 2006/10/12<br>09:50:15 |

| Setup Items     | Setup Description                                                                                                    |
|-----------------|----------------------------------------------------------------------------------------------------|
| Device/PLC Name | Select the External Device to set. Device name is a title of the External Device set with GP-<br>Pro EX.<br>(Initial value [PLC1]) |
| Series          | Display a model of the External Device.                                                                                            |

# Option

To display the setting screen, touch [Device/PLC Settings] from [Peripheral Equipment Settings]. Touch the External Device you want to set from the displayed list, and touch [Option].

| Comm.          | Device                                                                             | Option                                                                                                    |                                                            |                        |
|----------------|------------------------------------------------------------------------------------|----------------------------------------------------------------------------------------------------|------------------------------------------------------------|------------------------|
|                |                                                                                    |                                                                                                    |                                                            |                        |
| SIMATIC S5 CPU | Direct                                                                             |                                                                                                    | [COM1]                                                     | Page 1/1               |
|                | RI / VCC<br>In the case<br>the 9th pin<br>Power Suppl<br>RS232C Isol<br>it to VCC. | <ul> <li>RI</li> <li>of RS232C, you</li> <li>to RI(Input) or</li> <li>y). If you use th</li> <li>ation Unit, ples</li> </ul> | vCC<br>can select<br>· VCC(5V<br>we Digital's<br>we select |                        |
|                | Exit                                                                               |                                                                                                    | Back                                                       | 2006/10/12<br>09:50:18 |

| Setup Items | Setup Description                                                                                                    |
|-------------|----------------------------------------------------------------------------------------------------|
| RI/VCC      | You can switch RI/VCC of the 9th pin if you select RS232C for SIO type.<br>It is necessary to change RI/5V by changeover switch of IPC when connect with IPC.<br>Please refer to the manual of the IPC for more detail. |

# 5 Cable Diagram

The cable diagram shown below may be different from the cable diagram recommended by Siemens AG. Please be assured there is no operational problem in applying the cable diagram shown in this manual.

- The FG pin of the main body of the External Device must be D-class grounded. Please refer to the manual of the External Device for more details.
- SG and FG are connected inside the Display. When connecting SG to the External Device, design the system not to form short-circuit loop.
- Connect the isolation unit, when communication is not stabilized under the influence of a noise etc..

#### Cable Diagram 1

| Display<br>(Connection<br>Port)                      | Cable                                                            | Remarks |
|------------------------------------------------------|------------------------------------------------------------------|---------|
| GP (COM1)<br>ST (COM1)<br>IPC <sup>*1</sup><br>PC/AT | SIEMENS TTY converter cable by Pro-face<br>CA6-CBLTTL/5M-01 (5m) |         |

\*1 Only the COM port which can communicate by RS-232C can be used.

<sup>©</sup> ■ IPC COM Port (page 4)

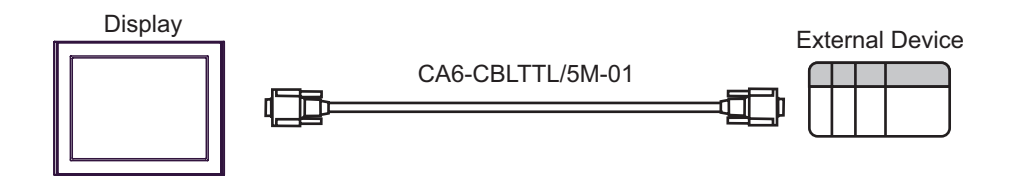

# 6 Supported Device

Range of supported device address is shown in the table below.

## 6.1 Series 90U-115U

: This address can be specified as system data area.

| Device         | Bit Address                          | Word Address                   | 32 bit | Remarks |
|----------------|--------------------------------------|--------------------------------|--------|---------|
| Input Relay    | I000.0 - I127.7                      | IW000 - IW126                  |        | ÷2      |
| Output Relay   | Q000.0 - Q127.7                      | QW000 - QW126                  | [H/L]  | ÷ 2 ]   |
| Internal Relay | F000.0 - F255.7                      | FW000 - FW254                  |        | ÷2      |
| Timer          | -                                    | T000 - T255                    |        |         |
| Counter        | -                                    | C000 - C255                    |        |         |
| Data Block     | DB002.DBX000.00 -<br>DB255.DBX255.15 | DB002.DBW000 -<br>DB255.DBW255 | [Н/Ц   |         |

**NOTE** • Please refer to the GP-Pro EX Reference Manual for system data area.

- Cf. GP-Pro EX Reference Manual "Appendix 1.4 LS Area (Direct Access Method)"
- Please refer to the precautions on manual notation for icons in the table.
  - "Manual Symbols and Terminology"

#### 6.2 Series 135U/155U

□ :This address can be specified as system data area.

| Device              | Bit Address                          | Word Address                   | 32 bit | Remarks |
|---------------------|--------------------------------------|--------------------------------|--------|---------|
| Input Relay         | I000.0 - I127.7                      | IW000 - IW126                  |        | ÷ 2     |
| Output Relay        | Q000.0 - Q127.7                      | QW000 - QW126                  | [H/L]  | ÷ 2     |
| Internal Relay      | F000.0 - F255.7                      | FW000 - FW254                  |        | ÷ 2 ]   |
| Timer               | -                                    | T000 - T255                    |        |         |
| Counter             | -                                    | C000 - C255                    |        |         |
| Data Block          | DB002.DBX000.00 -<br>DB255.DBX255.15 | DB002.DBW000 -<br>DB255.DBW255 |        |         |
| Extended Data Block | X001.XBX000.00 -<br>X255.XBX255.15   | X001.XBW000 -<br>X255.XBW255   |        |         |

NOTE

Please refer to the GP-Pro EX Reference Manual for system data area.

Cf. GP-Pro EX Reference Manual "Appendix 1.4 LS Area (Direct Access Method)"

• Please refer to the precautions on manual notation for icons in the table.

"Manual Symbols and Terminology"

# 7 Device Code and Address Code

Use device code and address code when you select "Device Type & Address" for the address type in data displays.

## 7.1 Series 90U-115U

| Device         | Device Name | Device Code<br>(HEX) | Address Code                                          |
|----------------|-------------|----------------------|-------------------------------------------------------|
| Data Block     | DB          | 0000                 | Value of (Data Block No. x<br>0x10000) + word address |
| Input          | Ι           | 0080                 | Value of word address divided by 2                    |
| Output         | Q           | 0081                 | Value of word address divided by 2                    |
| Internal Relay | F           | 0082                 | Value of word address divided by 2                    |
| Timer          | Т           | 0060                 | Word Address                                          |
| Counter        | С           | 0061                 | Word Address                                          |

# 7.2 Series 135U/155U

| Device              | Device Name | Device Code<br>(HEX) | Address Code                                                   |
|---------------------|-------------|----------------------|----------------------------------------------------------------|
| Data Block          | DB          | 0000                 | Value of (Data Block No. x<br>0x10000) + word address          |
| Extended Data Block | Х           | 0001                 | Value of (Extended Data Block<br>No. x 0x10000) + word address |
| Input               | Ι           | 0080                 | Value of word address divided by 2                             |
| Output              | Q           | 0081                 | Value of word address divided by 2                             |
| Internal Relay      | F           | 0082                 | Value of word address divided by 2                             |
| Timer               | Т           | 0060                 | Word Address                                                   |
| Counter             | С           | 0061                 | Word Address                                                   |

# 8 Error Messages

Error messages are displayed on the Display screen as follows: "No. : Device Name: Error Message(Error Occurrence Area)". Each description is shown below.

| Item                  | Description                                                                                                    |  |  |
|-----------------------|----------------------------------------------------------------------------------------------------|--|--|
| No.                   | Error No.                                                                                                    |  |  |
| Device Name           | Name of the External Device where error occurs. Device name is a title of the External Device set with GP-Pro EX. ((Initial value [PLC1])                                                                                                    |  |  |
| Error Message         | Displays messages related to the error which occurs.                                                                                                    |  |  |
| Error Occurrence Area | Displays IP address or device address of the External Device where error occurs, or error codes received from the External Device.                                                                                                    |  |  |
|                       | <ul> <li>NOTE</li> <li>IP address is displayed such as "IP address (Decimal): MAC address (Hex)".</li> <li>Device address is displayed such as "Address: Device address".</li> <li>Received error codes are displayed such as "Decimal[Hex]".</li> </ul> |  |  |

Display Examples of Error Messages

"RHAA035: PLC1: Error has been responded for device write command (Error Code: 2[02H])"

NOTE

• Refer to your External Device manual for details on received error codes.

• Refer to "When an error is displayed (Error Code List)" in "Maintenance/Troubleshooting Manual" for details on the error messages common to the driver.